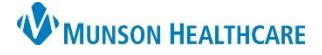

## Behavioral Health AdHoc Folder for Providers

Cerner PowerChart Ambulatory EDUCATION

## AdHoc Folder Use

To access a comprehensive list of scales and assessments used by Behavioral Health Therapy providers:

- 1. Click the AdHoc icon in the top toolbar of a patient's chart.
- 2. Select the Behavioral Health Ambulatory Care folder.
- 3. Select the desired scale or assessment.
- 4. Click Chart.

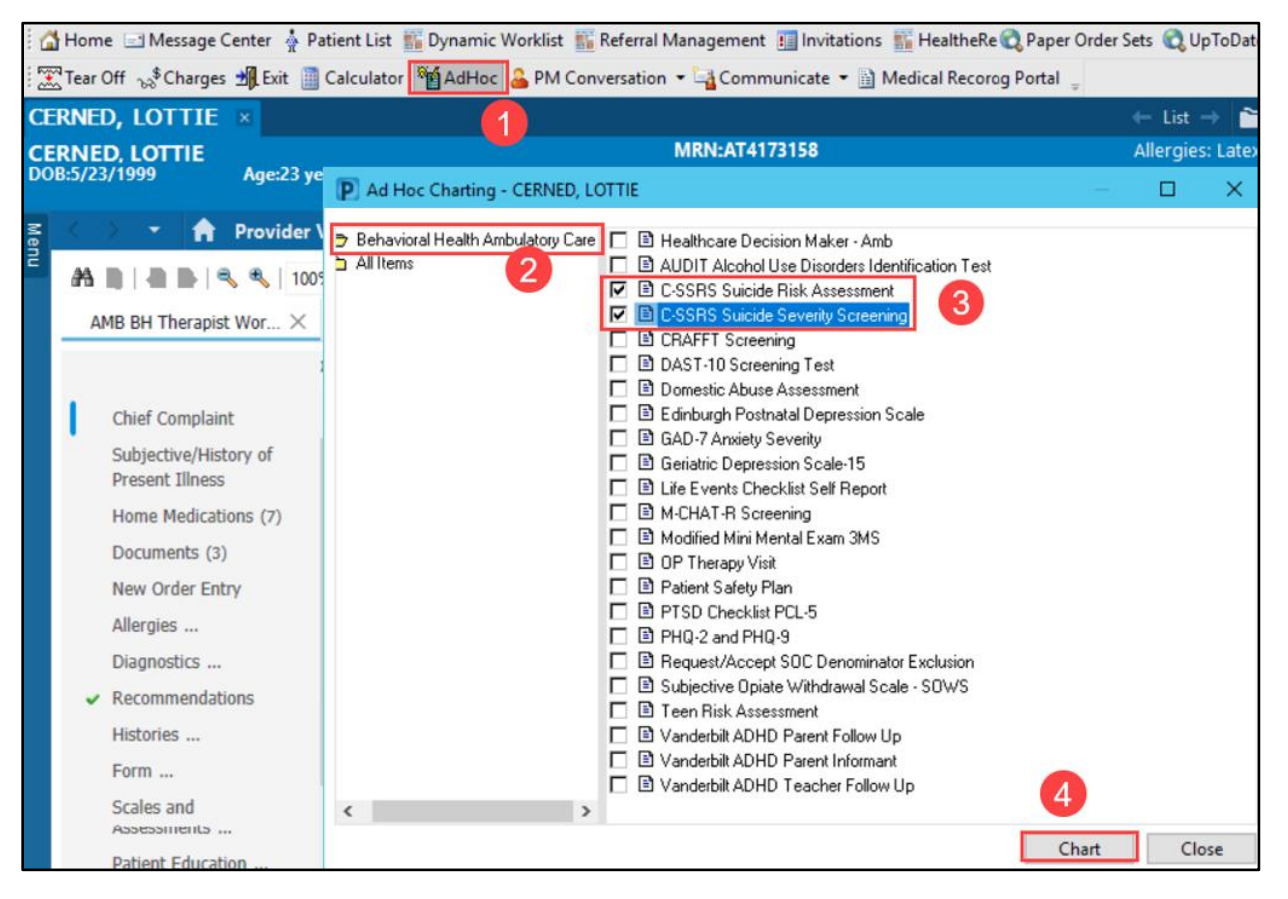

5. Complete the PowerForm and click the **green check mark** to sign the form.

| P C-SSRS Suicide Risk Assessment - CERNED, LOTTIE                                                                            |                                                                        |
|----------------------------------------------------------------------------------------------------|------------------------------------------------------------------------|
| 🗸 🖬 🛇   🕱 🕅 🛧 🔸 💷 🕮 🗎                                                                                                    |                                                                        |
| *Pmed on: 01/11/2023 V 1355 EST                                                                                              |                                                                        |
| C-SSRS Suicide Risk A                                                                                                    | ssessment                                                              |
| Check all risk and protective factors that<br>medical record(s) and/or consultation w<br>Suicidal and Self-Injurious Behavio | apply. To be completed followin<br>th family members and/or other<br>r |
| Lifetime                                                                                                    | Past 3 Months                                                          |
| actual suicide attempt                                                                                                    | actual suicide atter                                                   |